## மாவட்ட ஆதிதிராவிடர் மற்றும்

பழங்குடியினர் நல அலுவலகம், வேலூர்

<mark>இணையவழி கல்வி உதவித்தொகை – 2018–19</mark>

- 1. Pre metric ( 9 & 10<sup>th</sup>) (SC & ST மாணாக்கர்கள் மட்டும்)
- 2. Post metric (11<sup>th</sup> & 12<sup>th</sup>) (SC , ST, SCC மாணாக்கர்கள் மட்டும்)

## <u>Steps</u>

1. Login  $\rightarrow$  (Office login) (Click below the link)

https://dept.adwscholarship.tn.gov.in/edst\_adwhsc/

- 2. Click  $\rightarrow$  Scholarship menu
- Click → Renewal (Scholarship Applications)
  → Select all (*tick all*) → Click → Renewal Button
- 4. Click  $\rightarrow$  **Update –** (Renewed Applications)
- → (**Renewal** செய்த மாணாக்கர்களை **Update** –(Renewed Applications) menu-ல் சரிப்பார்த்துக்கொள்ளவும்)
- → (Renewed செய்த மாணாக்கர்களில் Discontinue அல்லது Transfer செய்ய Update–(Renewed Applications) menu-ஐ பயன்படுத்திக்கொள்ளலாம்)

→ Kindly, Enable Pop\_Ups/Redirects -( in browser settings before using this option)

- $\rightarrow$  Select Discontinued student  $\rightarrow$  click **Discontinue** Button.
- $\rightarrow$  Select Transferred student  $\rightarrow$  click Transfer Button.

## Reference: Youtube video explaination:

- 1. <u>https://youtu.be/py9kmyyx7DI</u> (Renewal Process)
- 2. <u>https://youtu.be/7M4grerFDA</u> (Transfer Process)
- 3. <u>https://youtu.be/qqfxsDX26wA</u> (New USER ID Creation -11<sup>th</sup> & 12<sup>th</sup> Std)
- 4. <u>https://youtu.be/sRc7H39nRgY</u> (New USER ID Creation 9<sup>th</sup> & 10<sup>th</sup> Std)
- 5. <u>https://youtu.be/L4IZcpGHGJk</u> (To Change Bank Account Details)